# Chap X 範例

作者:蔣文得

## 飲食與健康管理 APP 範例

現代人因生活步調快速,許多人會選擇食用外食,這導致台灣超過四成的人口有 肥胖問題(資料來源:風傳媒報導),在攝取不均且運動量不足的情況下,罹患糖尿 病和心血管疾病的風險迅速飆升。

根據 衛服部國民健康屬 統計,全國約有 200 多萬名糖尿病的病友,且每年以 25,000 名的速度持續增加,使得糖尿病被列為 2016 年國人十大死因之第五名, 心血管疾病則被列為十大死因之第二名,可見此現象的嚴重性。

根據上述案例·我們可以透過 App Inventor 2 開發一支 App 協助現代人記錄飲食 狀況及運動狀況,提供使用者輸入目前的健康狀況,並且可透過掃描 QR Code 將食物營養含量輸入手機,推算使用者每日建議的營養攝取與建議使用者該多攝 取那些食物?是否有攝取不足或超標?也可提供相關健康資訊讓使用者做為參考 (如: 正確運動姿勢、正確飲食觀念等...),鞏固使用者的健康。

此案例中我們將使用到程式語言中的 變數、陣列、事件、循序概念、選擇結構 及迴圈,使用到的 App Inventor 2 元件為 計步器(Pedometer)、圖像(Image)、對 話框(Notifier)、按鈕(Button)、標籤(Label)、清單選擇器(ListPicker)、介面配置 (Layout)等...元件,一步一步帶著學生進行開發。總結以上我們可將 app 的需求 整理成列表如下:

|      | 需求名稱   | 需求說明                                | 對應課程                                       |
|------|--------|-------------------------------------|--------------------------------------------|
| 需求 1 | 記錄運動量  | 以計步器記錄運動量                           | Pedometer                                  |
| 需求 2 | 記錄飲食   | 可將飲食以掃描 QR Code<br>的方式記錄下來          | DatePicker<br>FirebaseDB<br>BarcodeScanner |
| 需求 3 | 顯示飲食記錄 | 依照選取日期顯示飲食記<br>錄                    | Label<br>DatePicker<br>ListView            |
| 需求 4 | 顯示每日統計 | 依照選取日期顯示當日的<br>營養統計與運動量 · 並顯<br>示評價 | DatePicker<br>Label<br>Button              |

| 需求 5  | 畫面警示   | 在清除所有資料前警告<br>使用始確認是否清除資料 | Notifier               |
|-------|--------|---------------------------|------------------------|
| 需求 6  | 選取日期   | 可讓使用者選取日期                 | DatePicker             |
| 需求 7  | 檢視記錄   | 可供使用者檢視飲食記錄               | ListView<br>FirebaseDB |
| 需求 8  | 換頁     | 可切換頁面                     | Control                |
| 需求 9  | 取得當天日期 | 取得當天日期以供App執<br>行記錄       | Clock                  |
| 需求 10 | 輸入食物   | 使用QR Code 來輸入當天<br>吃的食物   | BarcodeScanner         |
| 其餘需求  | 按鈕、變數  | 程式中所需要的資<br>料可暫時存放於變數     | Button<br>Variables    |

## 用 App Inventor 2 設計出的程式畫面如下

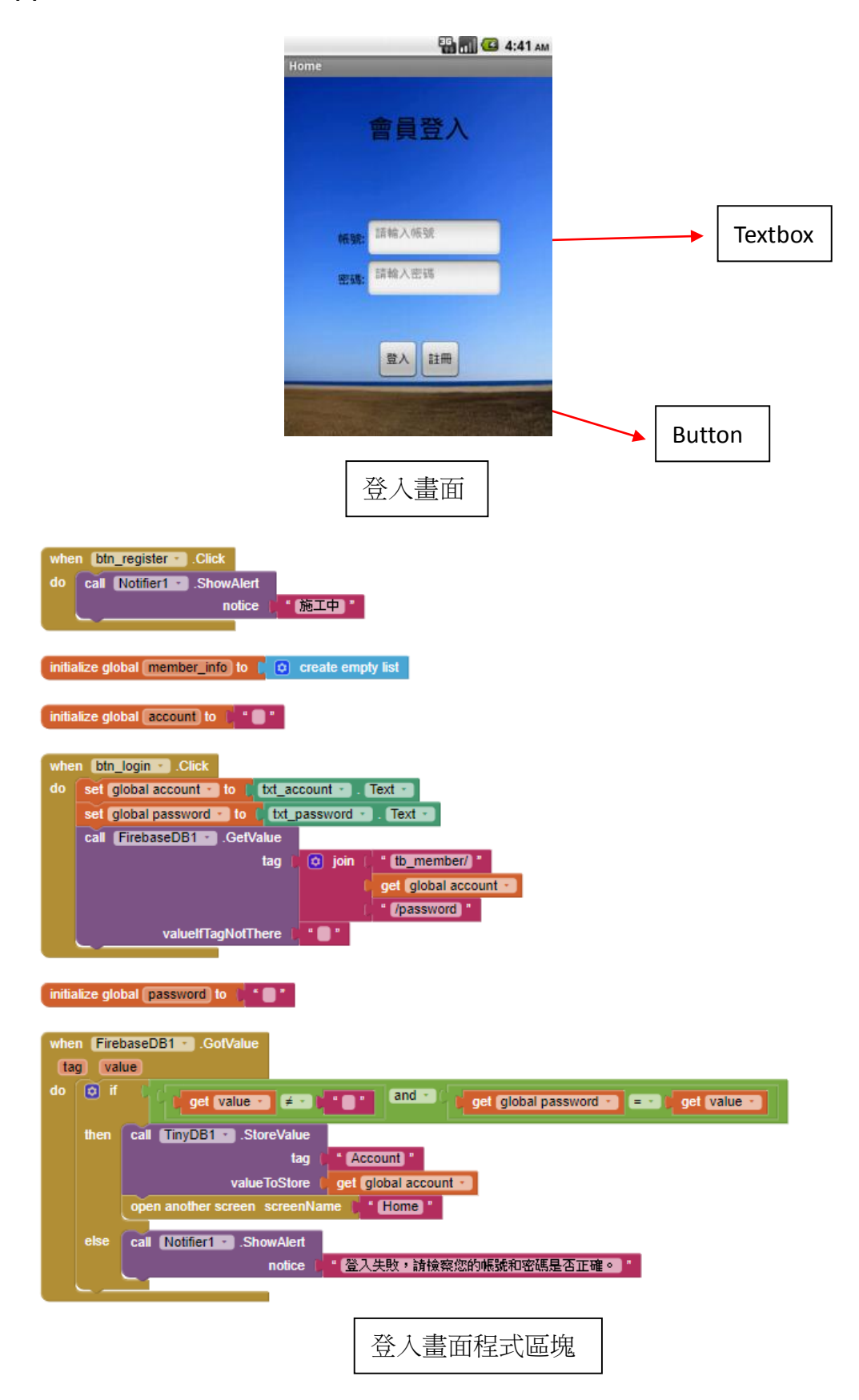

宣告變數是寫程式缺一不可的步驟,如同數學裡的變數可以用來解決許多題目一樣,程式裡的變數也有著異曲同工之妙。在程式設計中,我們時常需要記錄某些 資料,這些資料有可能是文字,也有可能是數字,我們把這些資料記錄在記憶體 的某個位址中,並給他一個名稱,這就是變數。變數大致上分成兩種,一種是全 域變數,一種是區域變數。全域變數就是宣告在所有函式之外,使所有的函式都 可以共用這個變數;相反的,區域變數就是宣告在某些函式之中,使這個變數只 能被這個函式所使用,並不能被其他函式所共同使用。

下面是整個主畫面的程式都可以使用的全域變數。在後面的 blocks 中可看到這 些變數的使用方式。

initialize global member\_info to 📔 🔯 create empty list

initialize global account to 📋 " 🔵 "

登入按鈕(btn\_login)負責將登入資訊送進資料庫程序裡面檢查,把輸入的帳號和 密碼存入 account 和 password 兩個變數中,並且送入 Firebase 的檢查程序來驗證 登入。

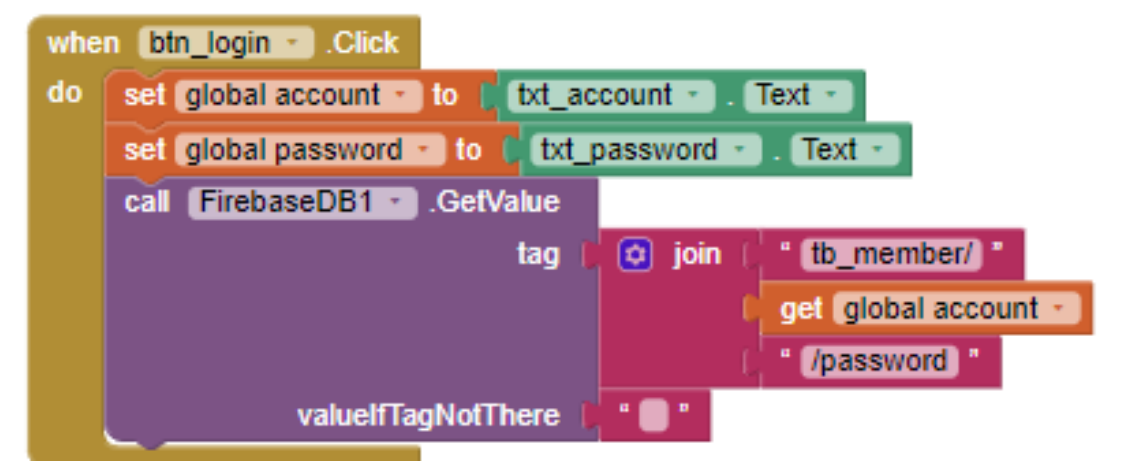

下面的 FirebaseDB1 這個元件負責檢查資料庫中有沒有這個會員‧若有的話則登 入成功‧進入主選單。

APP Inventor 2 程式設計

| Screen1                      | ] 🖻 🛍                           | N 0 \$.        | al 3% 🗹 12:51 |
|------------------------------|---------------------------------|----------------|---------------|
|                              | 每日                              | 統計             |               |
| N                            | 選擇                              | 日期             |               |
| 卡路里                          | 里:5600                          |                |               |
| 脂肪:                          | 160                             |                |               |
| 蛋白質                          | 質:30                            |                |               |
| 消耗熱                          | 热量: 0.29 フ                      | 大卡             |               |
| 評語:<br>熱量<br>您查<br>脂肪<br>蛋白質 | 聶取過多,<br>雪運動建議<br>聶取過多<br>雪攝取過少 | <b>青多運動,</b> 發 | 建議            |
|                              | 運動                              | 建議             |               |
| 飲食日誌                         | 飲食記錄                            | 運動記錄           | 運動建議          |
| $\triangleleft$              | Ĺ                               | 2              |               |
|                              | 每日統                             | 計畫面            |               |

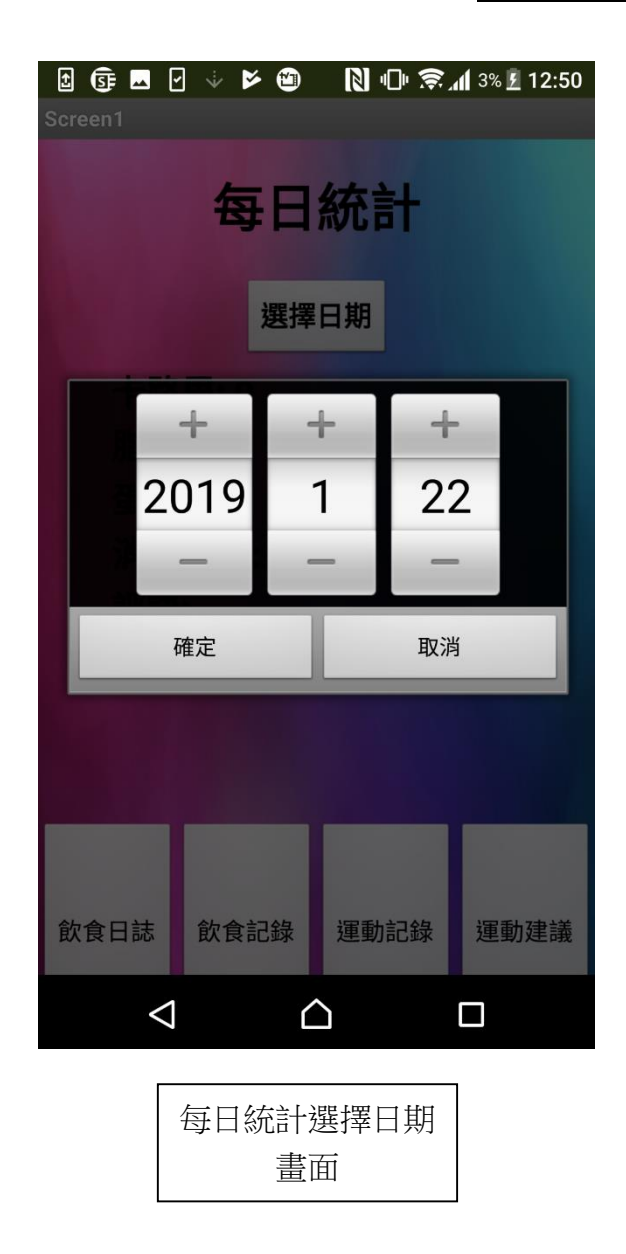

下圖是每日統計(Home)的初始化區塊,首先從 TinyDB 中讀取已經登入的使用者 帳號來驗證身分,接下來將必要的 Label 參數做初始化。

| whe | n Home .Initialize                                  |
|-----|-----------------------------------------------------|
| do  | set global account T to C call TinyDB1 .GetValue    |
|     | tag () " (Account) "                                |
|     | valuelfTagNotThere 🕕 " 🔲 "                          |
|     | set [lbl_cal •]. Text • to [ "卡路里: 0 "              |
|     | set [lbl_fat v]. Text v to ( <mark>『 脂肪: 0</mark> " |
|     | set [lbl_protein •]. Text •] to [ " 蛋白質: 0 "        |
|     | set [lbl_info •]. Text • to [ "評語:\n無 "             |
|     | set btn_sg • . Visible • to false •                 |

下圖是每日統計畫面中的 DatePicker,讓使用者選擇想觀看的日期,進入 Firebase 中搜尋該日期的飲食統計資料並且顯示。

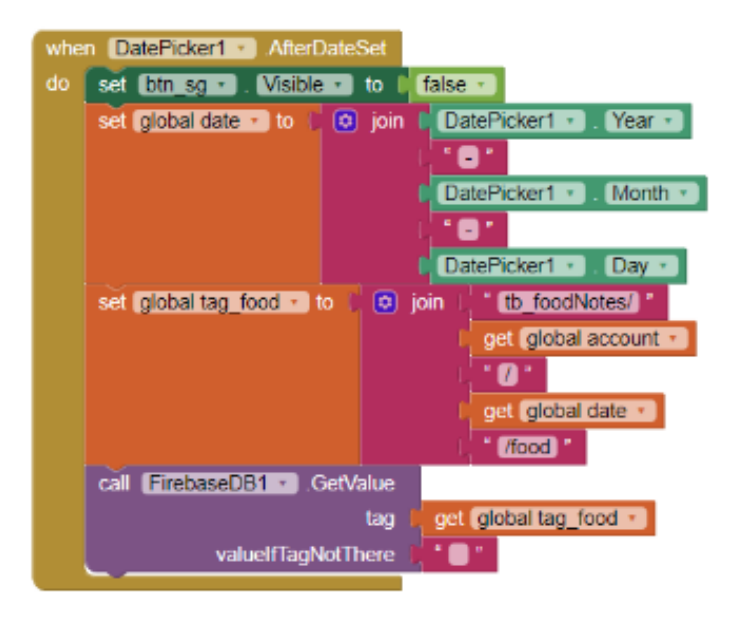

下方為本頁必要的變數做初始化。

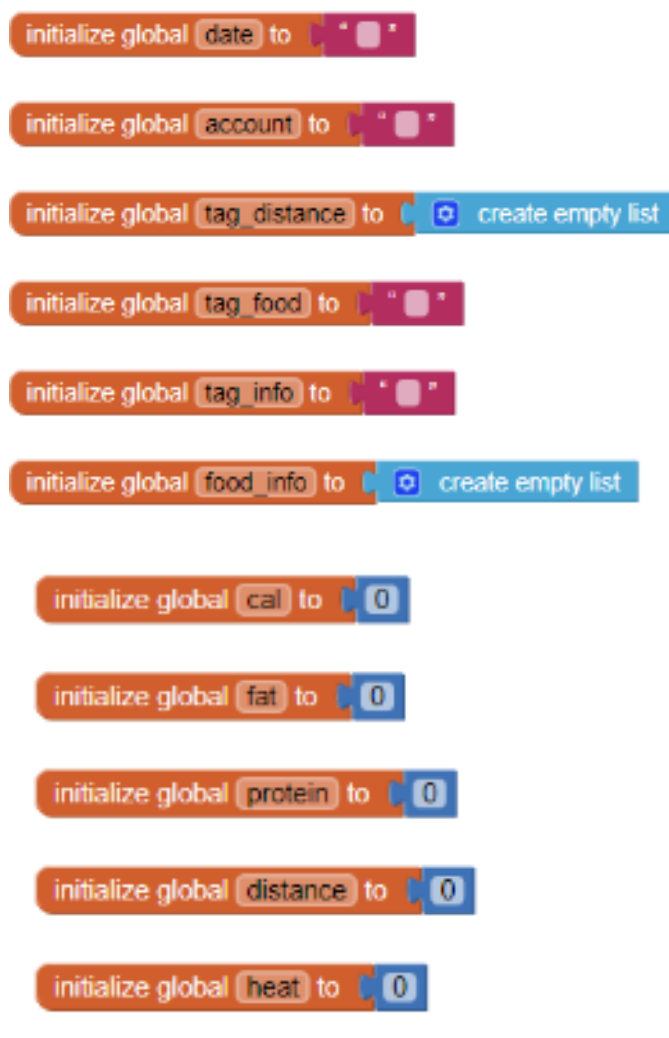

這是 Firebase 的處理區塊,將所選的日期與帳號帶入 Firebase 中並取得當日飲食統計資訊,若沒有取得資訊則表示當日並沒有記錄。

| whe | n Fire | baseDE | .GotValue                                               |
|-----|--------|--------|---------------------------------------------------------|
| ta  | g va   | lue    |                                                         |
| do  | o if   | 5      | get (tag 🔹 ) 🗧 get (global tag_food 🔹                   |
|     | then   | o if   | get value - ) = - )                                     |
|     |        | then   | call Notifier1 . ShowAlert                              |
|     |        |        | notice(當日無任何記錄)"                                        |
|     |        |        | set [bl_cal - ]. Text - ] to (卡路里: 0 ]                  |
|     |        |        | set [bl_fat - ]. Text - ] to [ " 脂肪: 0 "                |
|     |        |        | set [bl_protein * ]. Text * ] to [ * 蛋白質: 0 *           |
|     |        |        | set [bl_heat - ]. Text - ] to [ - " 消耗熱量: 0 "           |
|     |        |        | set [bl_info Text - to ( 詳語:\n無)                        |
|     |        | else   | set global tag_info 🕤 to 🚶 😳 join 🦾 " (tb_foodNotes/) " |
|     |        |        | ( get (global account -                                 |
|     |        |        | ( <b>* () *</b>                                         |
|     |        |        | ( get global date -                                     |
|     |        |        | ( <mark>* (/info</mark> ) "                             |
|     |        |        | call [FirebaseDB1 •].GetValue                           |
|     |        |        | tag 📔 get global tag_info 🔹                             |
|     |        |        | valuelfTagNotThere 📙 🕇 🔲 "                              |
|     |        |        |                                                         |

以下是畫面下方四個按鈕的設定,負責跳轉到相應的頁面。

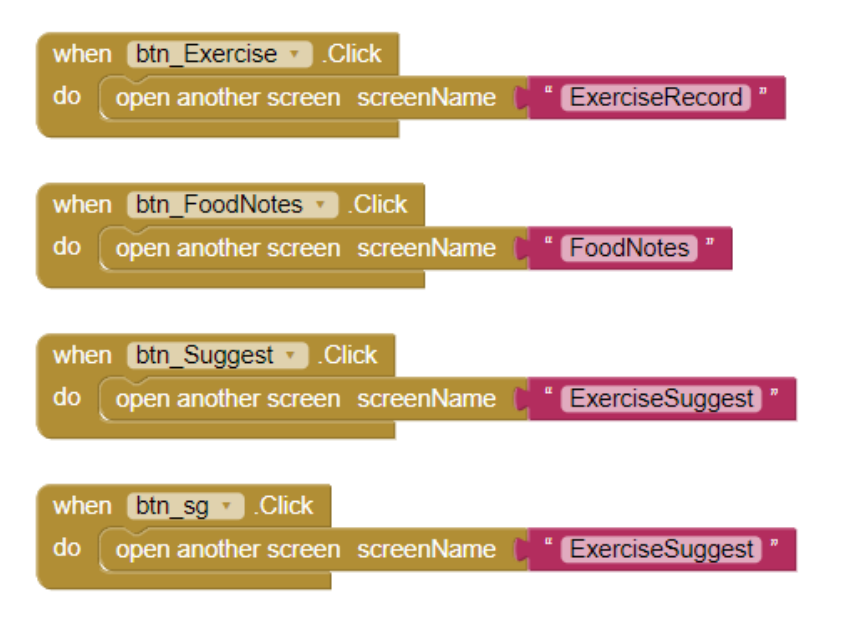

以下是給予使用者每日統計評語的邏輯,使用數學類別的比較大小來分別判斷熱 量、脂肪與蛋白質是否超標。

| set [bl_in  | ifo ▼.Text ▼ to ( " 評語:\n "                                     |
|-------------|-----------------------------------------------------------------|
| 🖸 if 🌘      | 🗘 get global cal 🕤 < 🔹 🕻 1600                                   |
| then set    | t (bl_info • ). Text • to 🚺 🔕 join 🕻 (bl_info • ). Text • )     |
|             | ● ● ● ● ● ● ● ● ● ● ● ● ● ● ● ● ● ● ●                           |
| else if 🛛 🔋 | 😝 get global cal 🔹 🗲 🗸 (2300)                                   |
| then set    | t (bl_info • ). Text • to 🚺 🧿 join 🚺 (bl_info • ). Text • )     |
|             | 如此,如此,如此,如此,如此,如此,如果是一些,就量攝取過多,請多運動,建議您查看運動建議\n                 |
| set         | t btn_sg Visible - to true -                                    |
| else set    | t (lbl_info • ). Text • ) to ( 🗢 join ( lbl_info • ). Text • )  |
|             | ● ● ● ● ● ● ● ● ● ● ● ● ● ● ● ● ● ● ●                           |
| if 🛙        |                                                                 |
| than and    |                                                                 |
| ulen sei    |                                                                 |
| else if     |                                                                 |
| -           |                                                                 |
| then set    | t ID_into • . lext • to ( • join ( ID_into • . lext •           |
|             | ////////////////////////////////////                            |
| else set    | t (Ibl_info • ). Text • to ( 😯 join ( Ibl_info • ). Text •      |
|             | ·····································                           |
| 🖸 if 🏮      | get global protein 🕤 < 🕤 [50]                                   |
| then set    | t (lbl_info - ). Text - ) to ( 😧 join ( (lbl_info - ). Text - ) |
|             | ( 雪白質攝取過少)                                                      |
| else Set    | t lbl info x Text x to the inin ( lbl info x Text x)            |
| 300         |                                                                 |
|             |                                                                 |

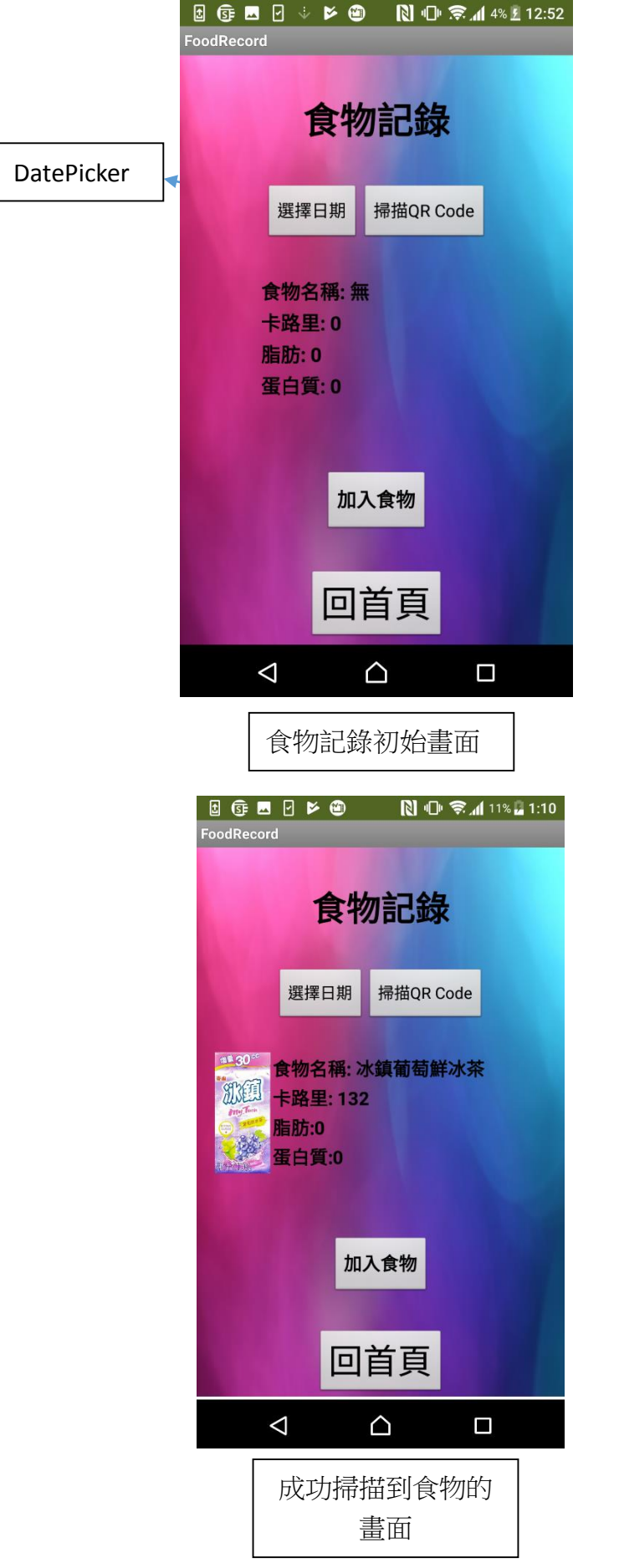

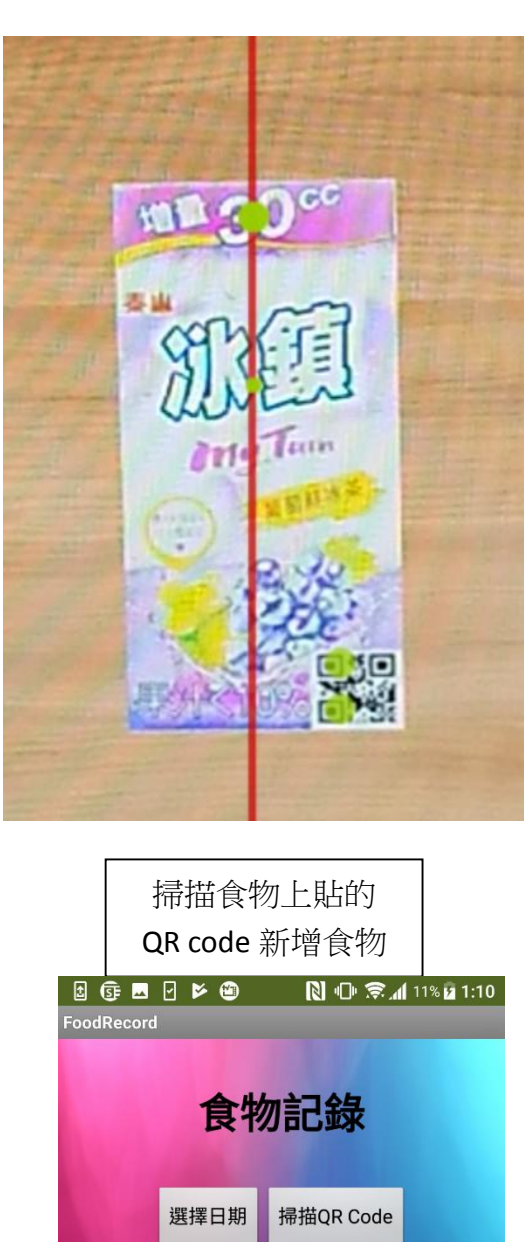

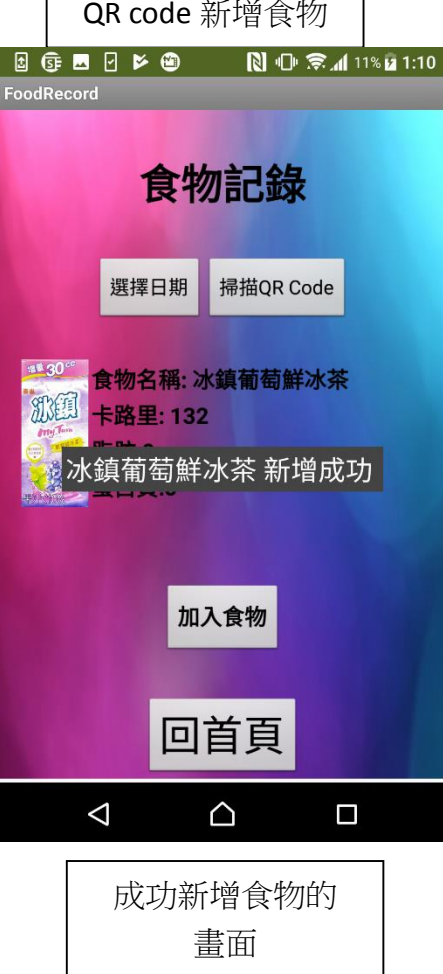

10

以下是食物記錄的初始化區塊,從 TinyDB 讀取使用者的帳號,初始化 Label 的文字,並使用 Clock 將預設要記錄的時間設定為今天。

| whe | en FoodRecord . Initialize     |                                 |
|-----|--------------------------------|---------------------------------|
| do  | set global account 🔹 to 🕻 call | TinyDB1 • .GetValue             |
|     |                                | tag 🗋 " Account "               |
|     |                                | valuelfTagNotThere 👔 🛑 "        |
|     | set Ibl_name • . Text • to (   | "【食物名稱:無】"                      |
|     | set [lbl_cal •]. Text • to 🗰   | * 卡路里: 0 "                      |
|     | set [bl_fat •]. Text • to      | 脂肪: 0 ″                         |
|     | set [bl_protein •]. Text • to  | ("蛋白質:0"                        |
|     | call DatePicker1 .SetDateTol   | Display                         |
|     |                                | year ( call Clock1 • .Year      |
|     |                                | instant [ call Clock1 • .Now    |
|     |                                | month ( call Clock1 • .Month    |
|     |                                | instant [ call Clock1 • .Now    |
|     |                                | day [ call Clock1 ] .DayOfMonth |
|     |                                | instant ( call Clock1 . Now     |
|     | set global date 🔹 to 🕻 😟 join  | Call Clock1 • .Year             |
|     |                                | instant   call Clock1 • .Now    |
|     |                                |                                 |
|     |                                | Call Clock1 . Month             |
|     |                                | instant   call Clock1 v .Now    |
|     |                                |                                 |
|     |                                | call Clock1 • DayOfMonth        |
|     |                                | instant ( call Clock1 . Now     |

也可以藉由 DatePicker 手動選擇時間

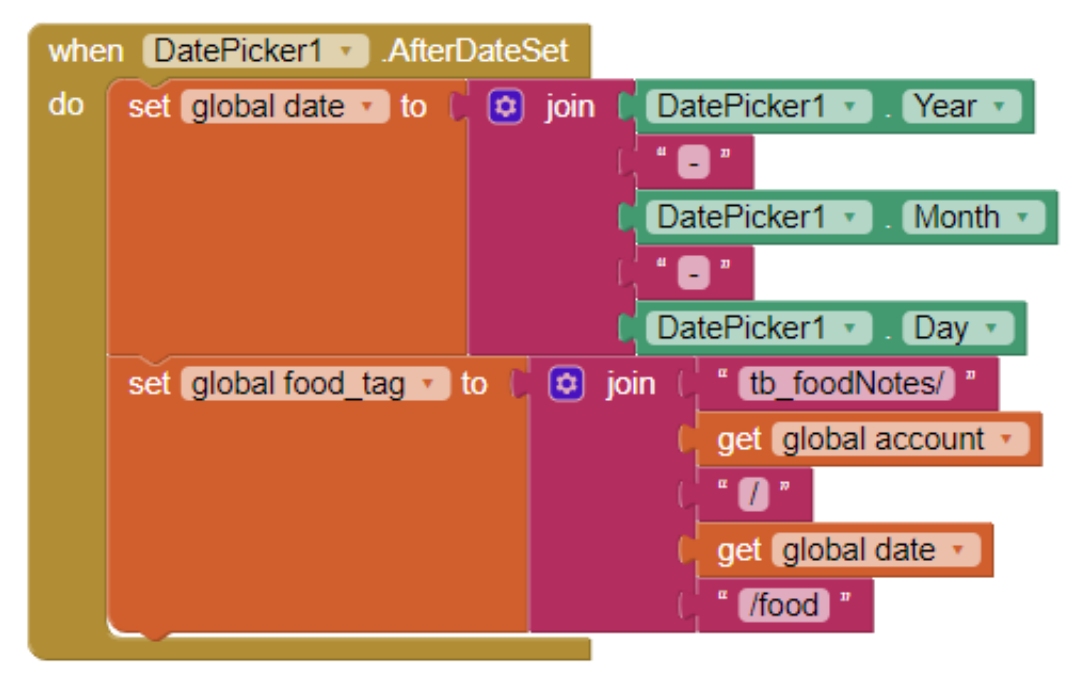

當按下掃描 QR Code 時,程式會啟動 BarcodeScanner,並且將掃描到的結果傳送 至資料庫。

以食物為例,若想要以 QR Code 掃描食物並且讓程式識別出該食物,必須先將該 食物新增至 Firebase 資料庫中,再將該食物的編號以 QR Code 產生器產生 QR Code, 貼在食物上即可供本 App 掃描。

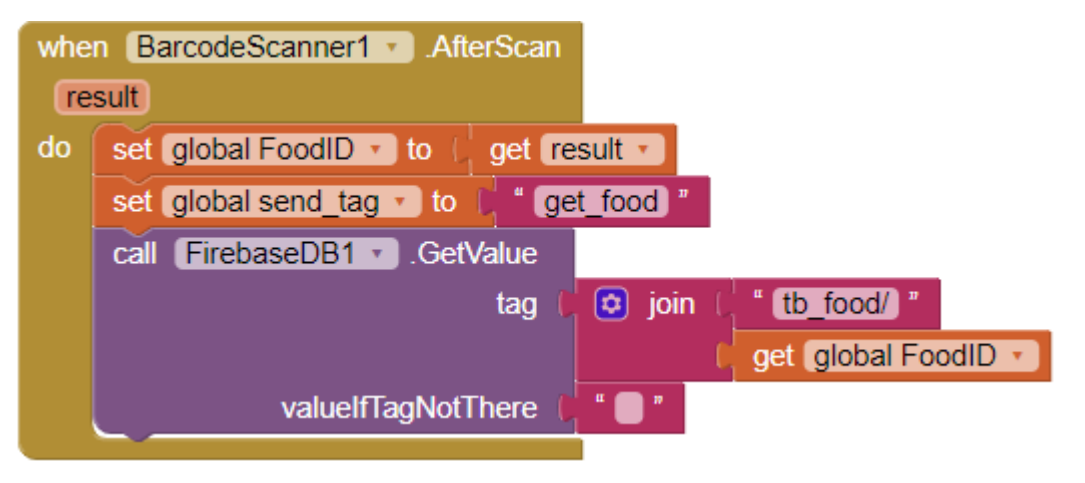

一旦 Firebase 識別出該食物,那麼就會顯示該食物的圖片和營養數據等...資訊。 值得注意的是,Firebase 回傳的資料是 json 型態,必須使用 App Inventor 2 提供 的 Web 元件來進行解碼並存入 list 元件中,再使用"look up in pairs"功能來讀取。

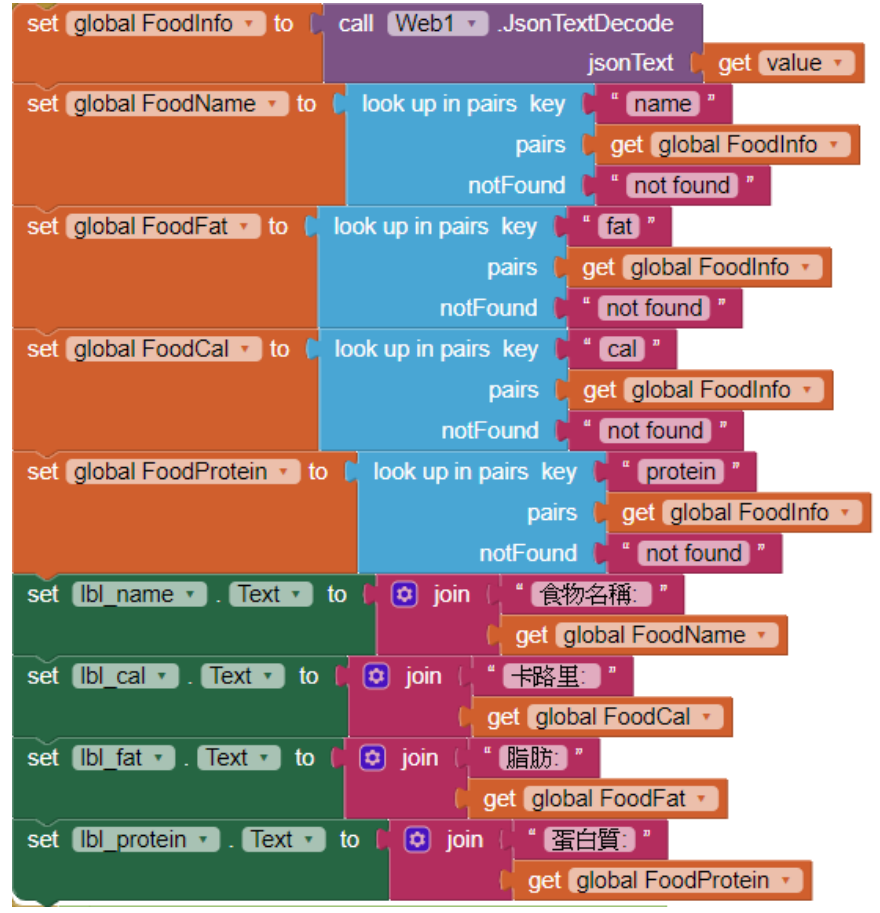

程式成功識別食物後,就可以按加入食物按鈕來將該食物加入本日的飲食清單, 同樣的,程式會將食物資訊依照使用者帳號和日期,以食物編號的方式儲存再 Firebase 資料庫中。

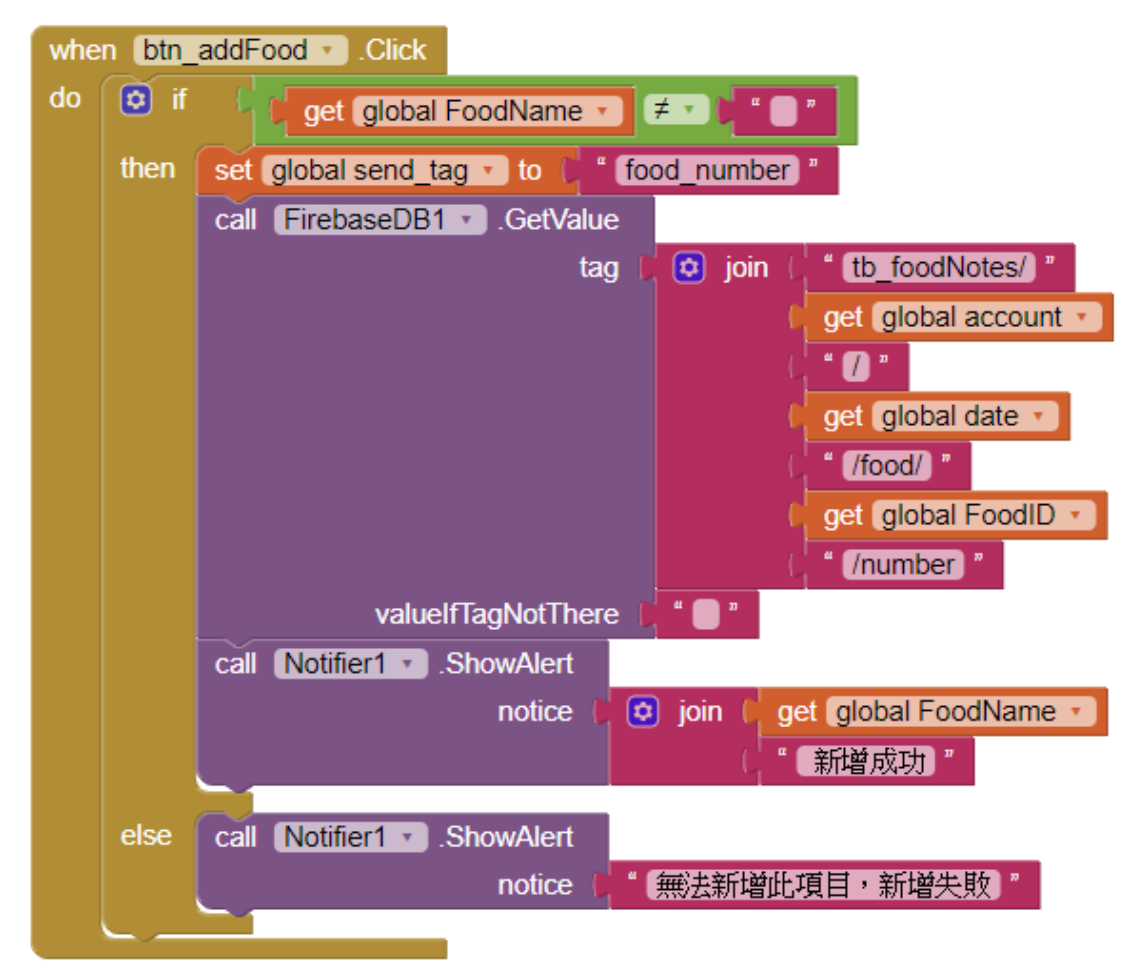

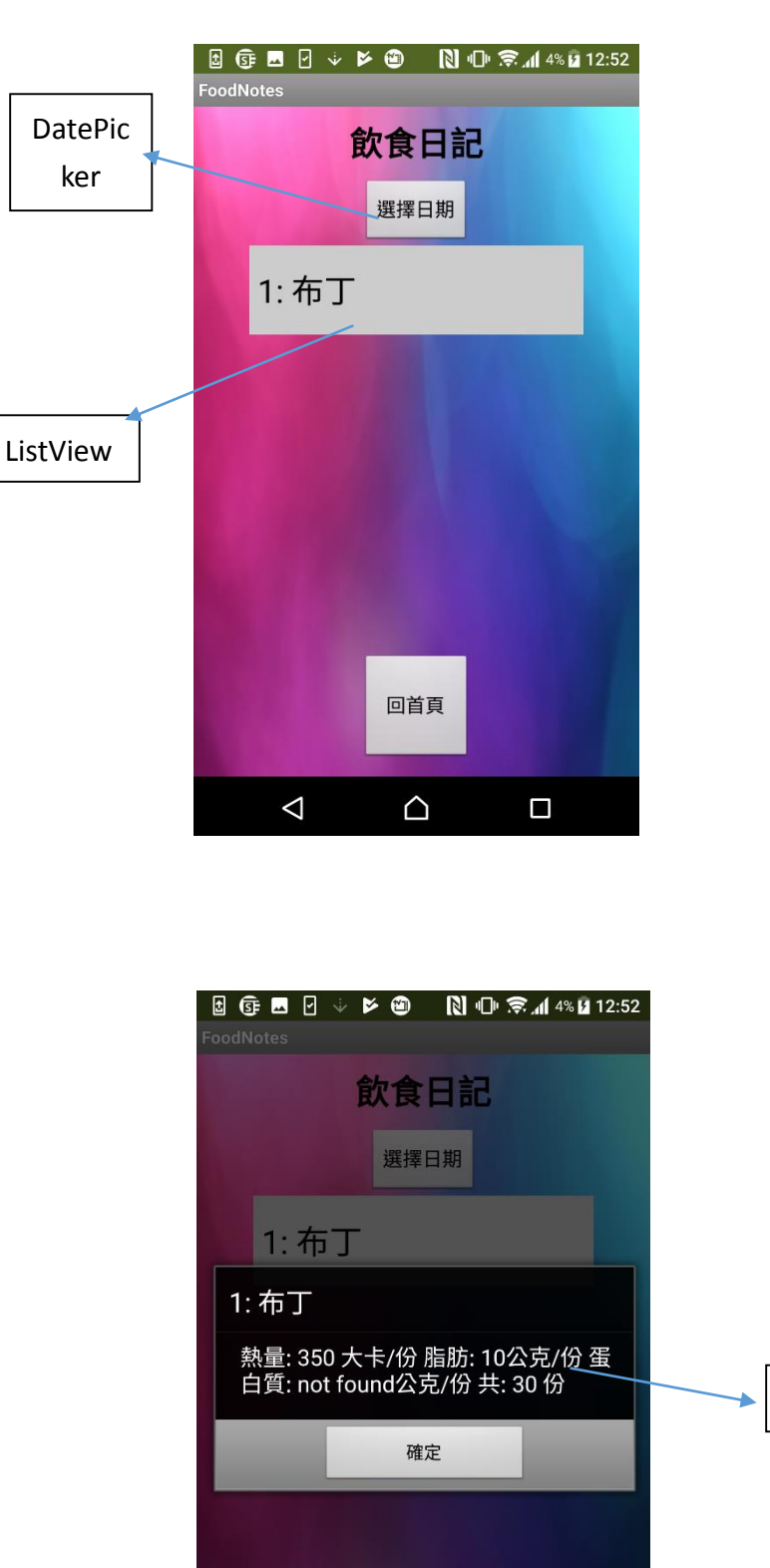

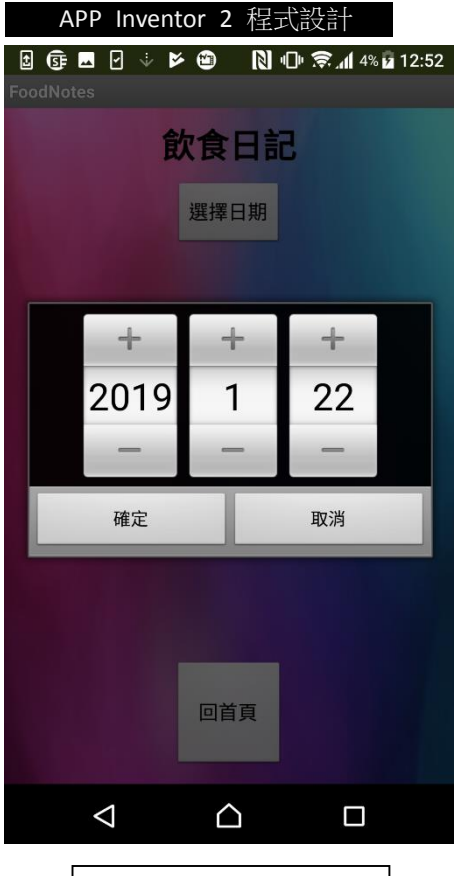

飲食記錄選擇日期 畫面

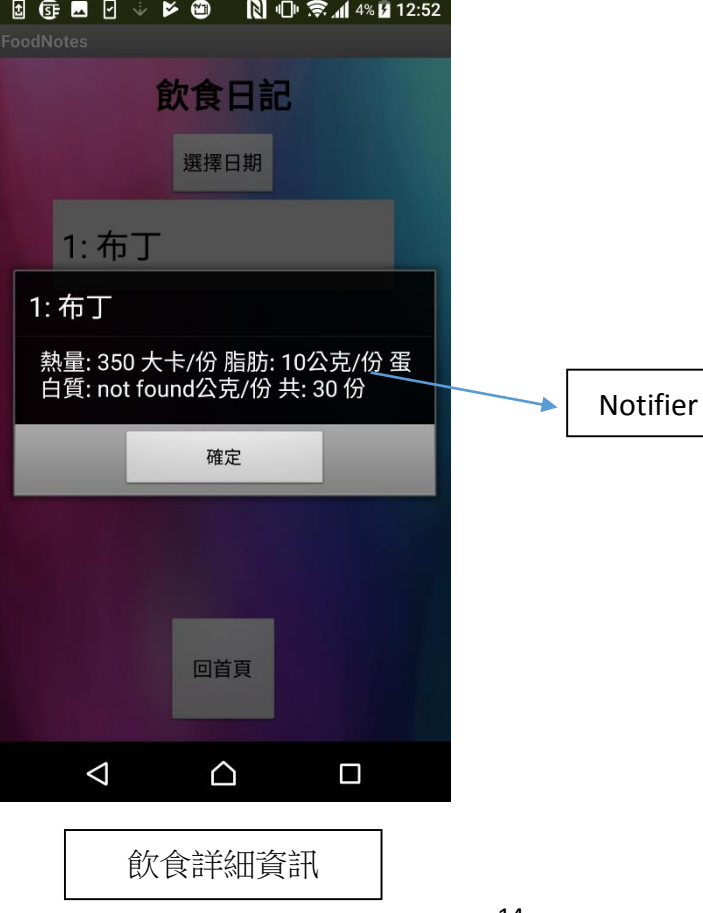

14

使用 DatePicker 選擇完日期後,程式會到 Firebase 中搜索並傳回該帳號在該日期 的飲食記錄存入 list 中。

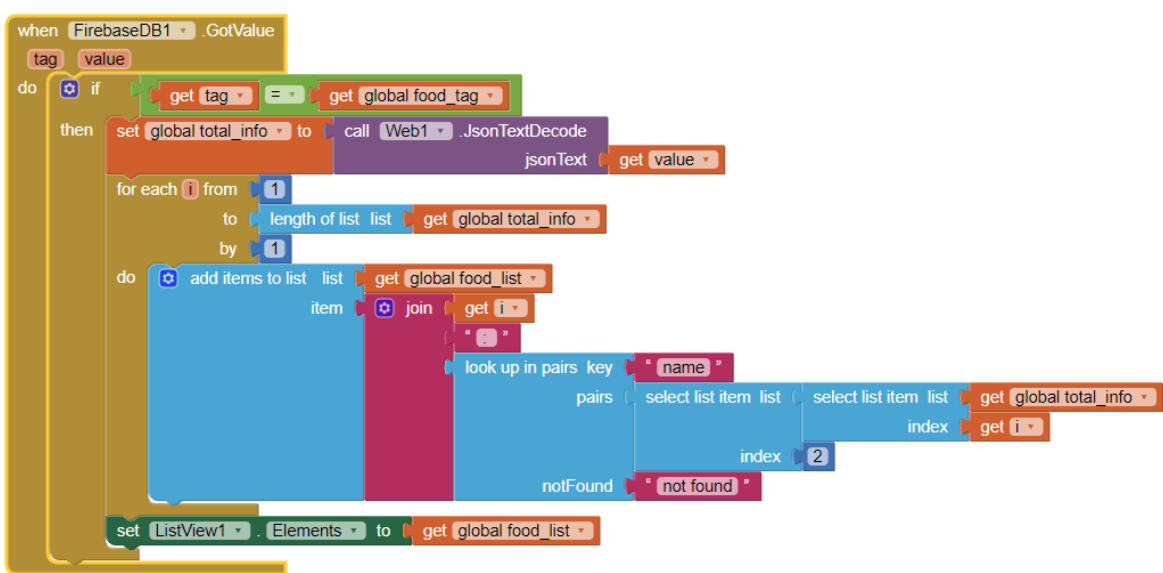

當使用者點選某個食物時,程式將會以 Notifier 元件來顯示該食物的營養資訊和 當天食用的分量。

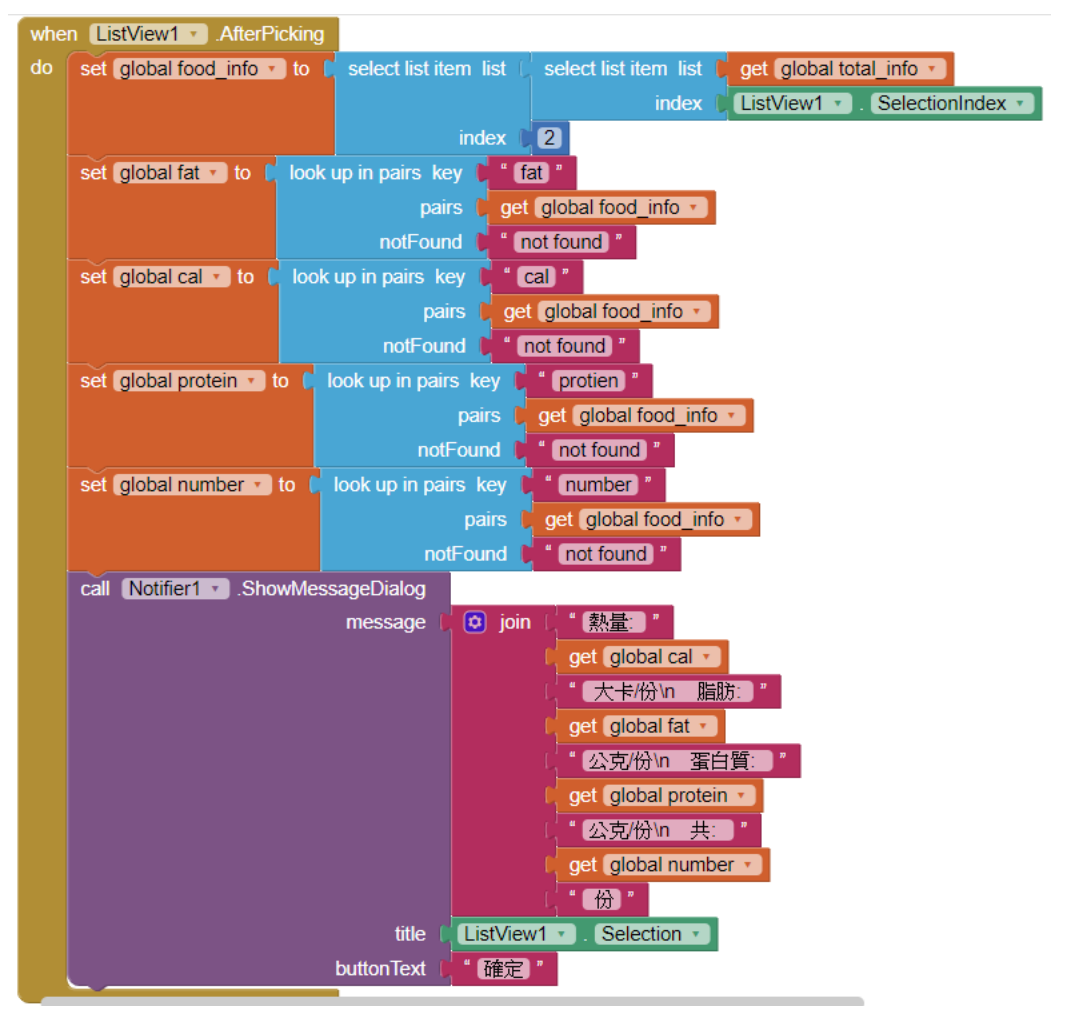

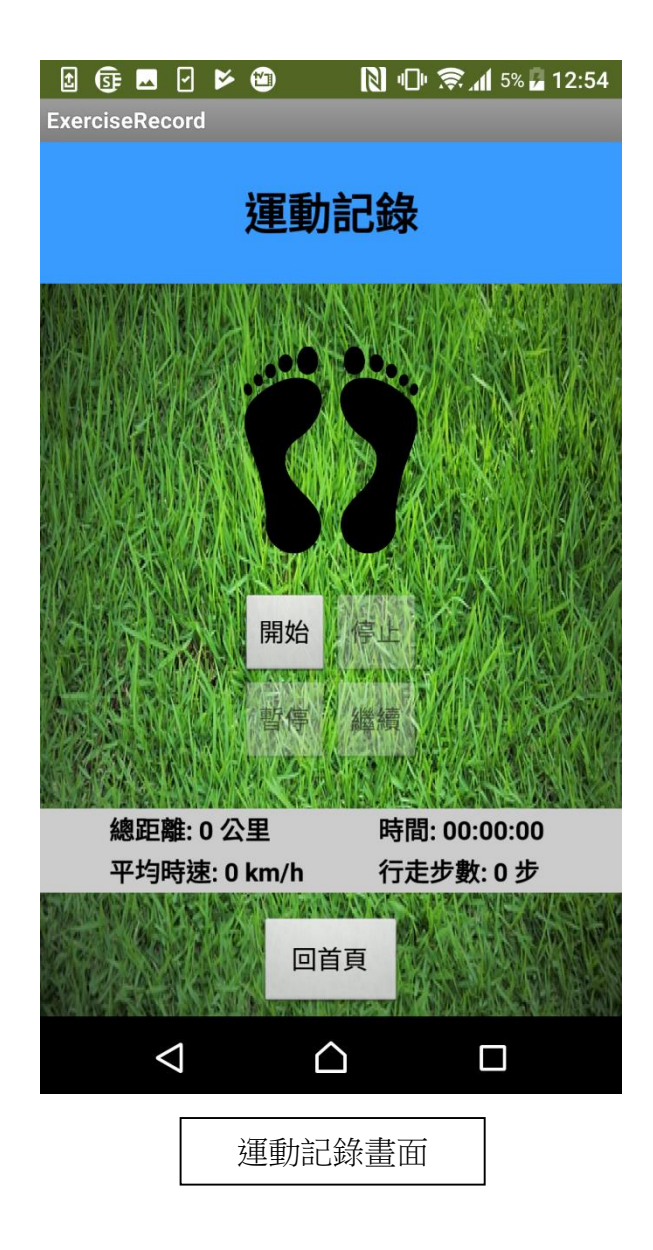

當點選開始運動時,程式會啟動計步器和計時器。

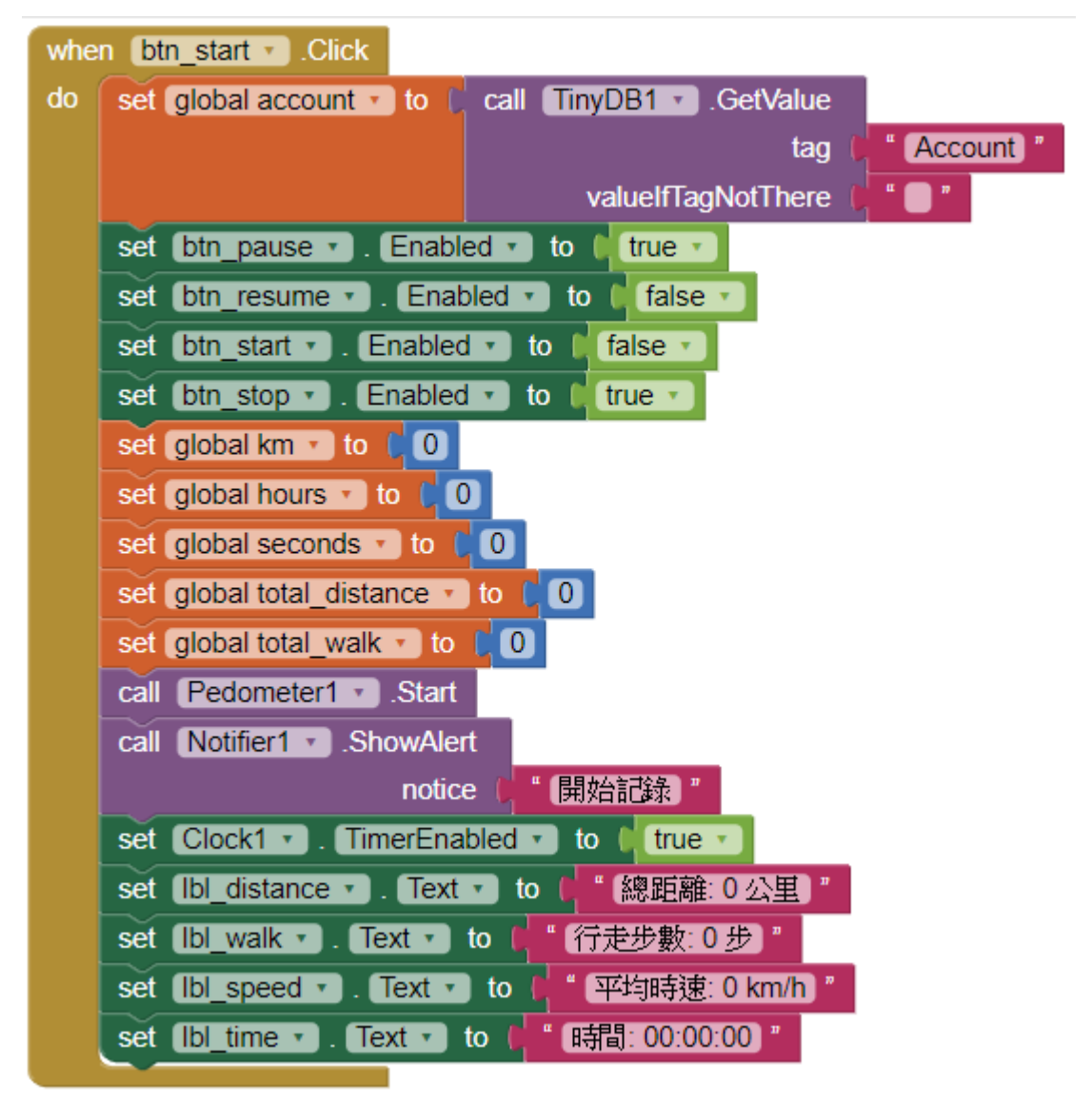

計步器的程式區塊如下。

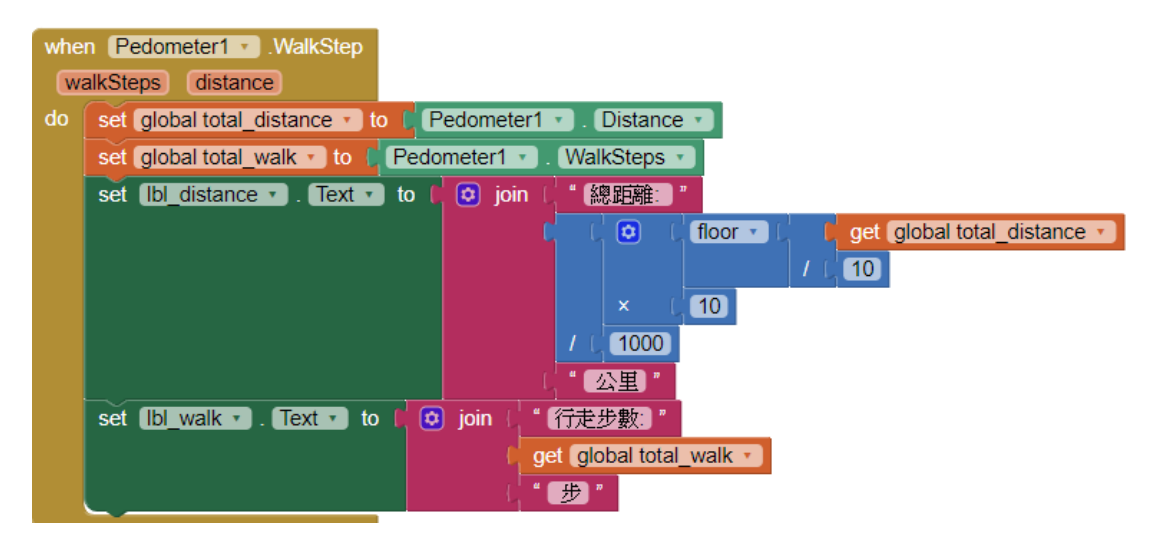

運動過程中程式會計算您的平均時速,公式如下。

| set [lbl_speed •]. Text • to 🖡 💽 jo | in ( | "平均時速                    |                                                                                        |   |
|-------------------------------------|------|--------------------------|----------------------------------------------------------------------------------------|---|
|                                     |      | ( <mark>floor •</mark> ( | [ [ get global total_distance · / / [ 1000 ] /  get global hours ·  [ 100 ] /  [ 100 ] | ) |
|                                     | - C  | " (km/h) "               |                                                                                        |   |

按下停止按鈕則運動終止,將運動記錄回傳 Firebase。

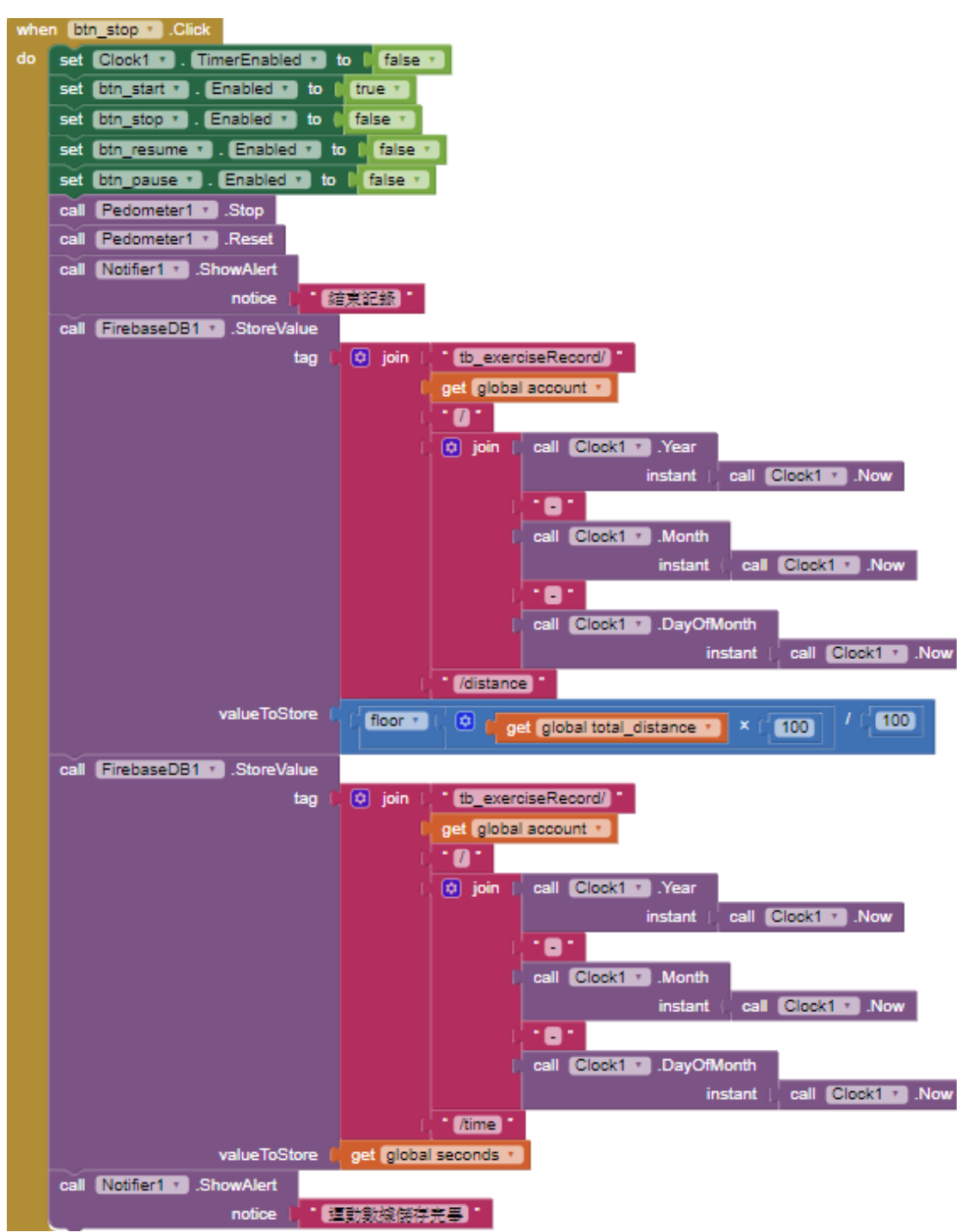

### 下方是計時器的運作邏輯。

| whe | Clock1 v .Timer                                                                                                    |
|-----|----------------------------------------------------------------------------------------------------|
|     | set global seconds * to t 🙂 get global seconds * + 1                                                                                                    |
|     | set global km * to 1 floor * 1 floor * 1 floor |
|     | set global hours * to t get global seconds * / ( 3600                                                                                                    |
|     | 😟 if 🗘 🔤 get global hours 🔹 🛤 🚺                                                                                                    |
|     | then set [b]_speed * . Text * to ( 0 join ( * [ 李始時速:) *                                                                                                    |
|     | C [ ficor • ] O [ figet global total_distance • ] / [ 1000] / [ get global hours • ] × [ 100] / [ 100]                                                                                                    |
|     | (, ' km/n '                                                                                                    |
|     | set global h T to C floor C get global seconds T / (3800)                                                                                                    |
|     | set global m • to 1 modulo of • floor • get global seconds • / 1 60 + 60                                                                                                    |
|     | set global s * to [ modulo of * ] get global seconds * ] ÷ [ 60]                                                                                                    |
|     | 🛈 if 🔰 (get global h 🔹 < 🗤 🚺                                                                                                    |
|     | then set global h * to   (2) join   * () *<br>  get global h *                                                                                                    |
|     | 0 if Cott Global man San (10)                                                                                                    |
|     | then set global m • to   😟 join ( • 0 • ) get global m •                                                                                                    |
|     |                                                                                                    |
|     |                                                                                                    |
|     | get global s *                                                                                                    |
|     | set (blitime s) . (Texts) to ( ) join ( * (B))(j) *                                                                                                    |
|     | i get global h *                                                                                                    |
|     | l oet olohalm -                                                                                                    |
|     |                                                                                                    |
|     | r get global s v                                                                                                    |

下方是暫停和恢復按鈕的運作邏輯。

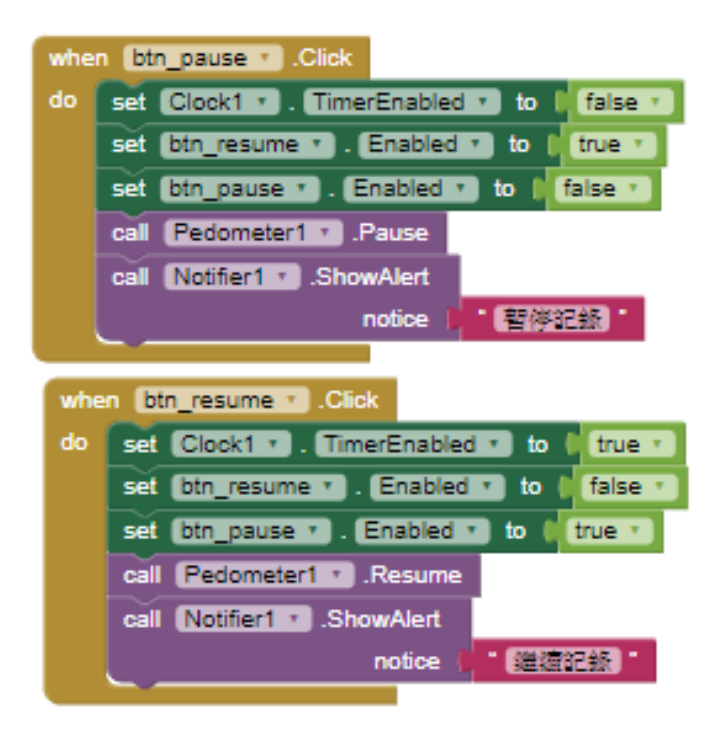

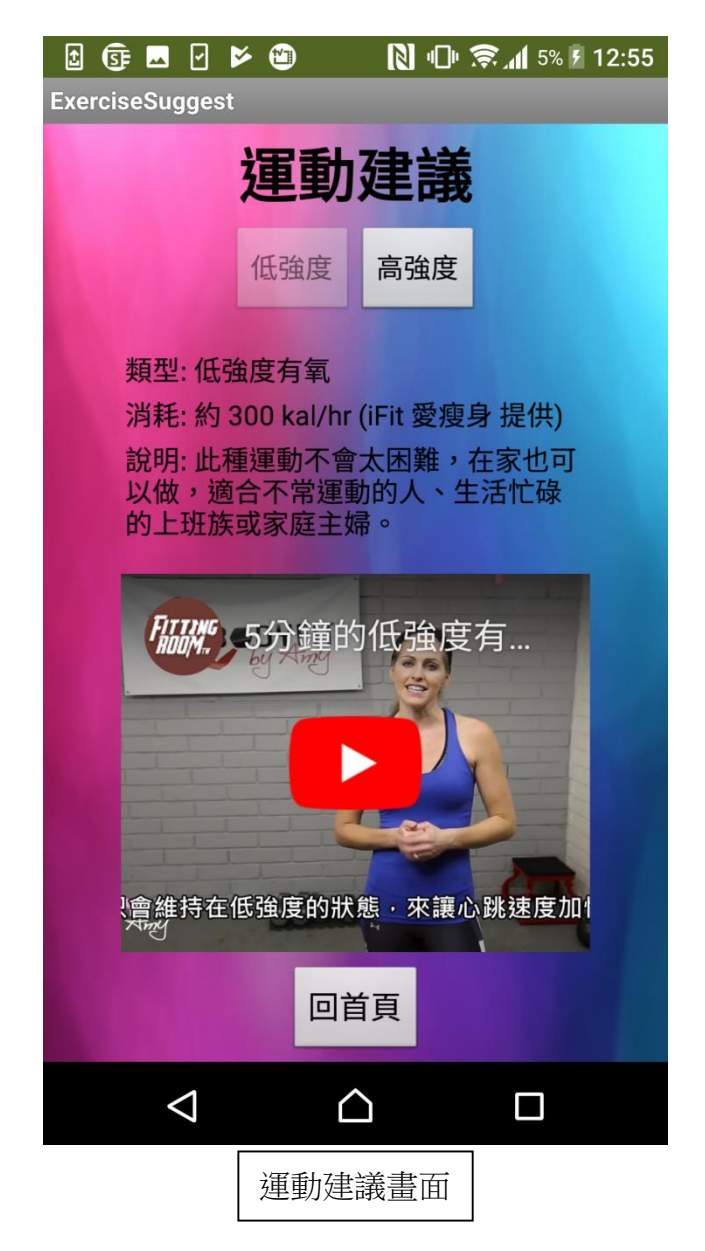

運動建議畫面的邏輯如下,此處使用 WebViewer 元件來嵌入 Youtube 影片。

| whe | n btn_hard T.Click                                              |
|-----|-----------------------------------------------------------------|
| do  | set btn_easy • . Enabled • to true •                            |
|     | set [btn_hard •]. Enabled •] to [false •]                       |
|     | set [bl_type •]. Text • to • "類型: 有氧高強度間歇"                      |
|     | set [lbl_burn ▼]. Text ▼] to [● 消耗: 約 500 kal/hr (iFit 愛瘦身 提供)] |
|     | set [bl_describe •]. Text •] to [•• [說明: 適合想燃燒更多脂肪的人。]"         |
|     | call WebViewer1 .GoToUrl                                        |
|     | url url https://www.youtube.com/embed/xAUV1oMdiWw *             |
|     |                                                                 |